## MÁKUP ABO – STÁVAJÍCÍ PŘEDPLATITELÉ

 Na adrese: predplatne.evstupenka.cz zadejte číslo abonentky. Unikátní číslo své abonentky obdržíte do 4. 12. emailem nebo SMS zprávou, případně si o něj napište na email info@evstupenka.cz. Klikněte na tlačítko POKRAČOVAT.

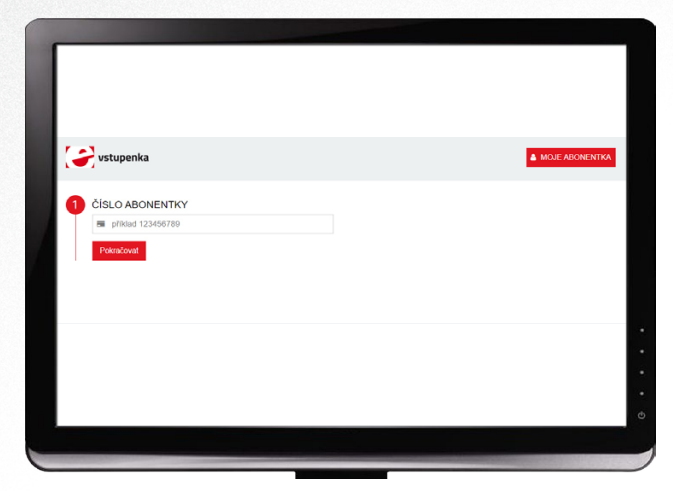

2 Zadejte pro kontrolu číslo řady a sedadla Vaší stávající abonentky a stiskněte tlačítko PŘIHLÁSIT.

| vstupenka           |           |  |
|---------------------|-----------|--|
| ČÍSLO ABONENTKY     |           |  |
| 10015744112         |           |  |
| ÚDAJE O PERMANENTCE |           |  |
| 1 2                 |           |  |
| 33                  |           |  |
| Zpôt                | Přihlásit |  |
|                     |           |  |
|                     |           |  |
|                     |           |  |

V případě, že v systému nemáte vyplněny všechny potřebné údaje, budete vyzváni k jejich doplnění.

|   | Moie abonentka | Mé rezervace          | * Mé kupóny   | 1 Úprava údalů |  |  |
|---|----------------|-----------------------|---------------|----------------|--|--|
|   |                |                       |               |                |  |  |
|   | Před jakoukoli | akcí musíte vyplnit j | iovinné údaje |                |  |  |
| 0 | OSOBNÍ IN      | FORMACE               |               |                |  |  |
| T | Jméno          |                       | Příjmení      |                |  |  |
|   | E-mail         |                       |               |                |  |  |
|   | 773958233      |                       |               |                |  |  |
|   | ADRESA         |                       |               |                |  |  |
|   | Ulice          |                       | PSČ           |                |  |  |
|   | Město          |                       |               |                |  |  |
|   | Česká republ   | ka                    |               |                |  |  |
|   |                |                       |               |                |  |  |

divadlofxšaldy

4 V záložce Mé rezervace již naleznete rezervace na nový abonentní cyklus, které vychází z dat současného abonmá. Klikněte na tlačítko DETAIL.

| Vst       | upenka  | ı            |             |                | VÊRA BENEŠOVÁ | MOJE ABONEN | TKA (* ODHLÁSI |
|-----------|---------|--------------|-------------|----------------|---------------|-------------|----------------|
| ■ Moje ab | onentka | Mé rezervace | ★ Mé kupóny | 💄 Úprava údajú |               |             |                |
|           |         |              |             |                |               | Prodané     | Rezervované    |
| 0         | RD      |              |             | 2021           |               |             | Detail         |
|           |         |              |             |                |               |             |                |
|           |         |              |             |                |               |             |                |
|           |         |              |             |                |               |             |                |
|           |         |              |             |                |               |             |                |

5 V případě, že nechcete uplatnit žádnou slevu a provést platbu kartou, klikněte na tlačítko ZAPLATIT KARTOU a v dalším okně opět ZAPLATIT KARTOU. Budete přesměrováni na platební bránu pro platbu ABO.

avstupenka DETAIL REZERVACE 657362 INFORMACE O REZERVACI 630,00 Kč 630,00 Kč m 1 260,00 < Zpět 🖌 Upravit

5 V případě, že chcete uplatnit slevu, nebo provést platbu převodem, klikněte na tlačítko UPRAVIT a poté na tlačítko OK.

| vstupen                                         | ka<br>Rezervace bude uvolněna a položí            | y přeneseny zpět do košíku. Opravdu si přejete pokračovat? | ITKA @ ODHLÅSIT             |
|-------------------------------------------------|---------------------------------------------------|------------------------------------------------------------|-----------------------------|
| DETAIL REZ                                      | EF                                                | ок                                                         | Zpět                        |
|                                                 | CE O REZERVACI                                    |                                                            |                             |
| Číslo Vaší rez<br>30.01.2021 2<br>Vaše kontaktr | zervace 657062<br>3 59<br>ní údaje: Věra Benešová |                                                            |                             |
| 10016521245                                     | RD                                                | Informace o předplatném                                    | 630,00 Kč                   |
| 10016521244                                     | RD                                                | Informace o předplatném                                    | 630,00 Kč                   |
| 10016521246                                     | RD                                                | Informace o předplatném                                    | 630,00 Kč                   |
| 10016521243                                     | RD                                                | Informace o předplatném                                    | 630,00 Kč                   |
|                                                 |                                                   |                                                            | Cena celkem 2 520,00 H      |
| < Zpět                                          |                                                   |                                                            | ✓ Upravit E Zaplatit kartou |
|                                                 |                                                   |                                                            |                             |

divadlofxšaldy

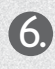

6 Klikněte na tlačítko VYBRAT SLEVU a vyberte. Stiskněte POKRAČOVAT.

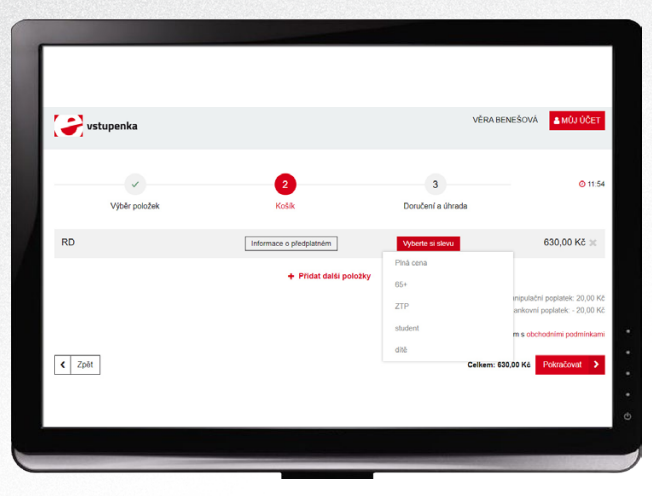

Vyberte způsob úhrady a stiskněte REZERVOVAT.

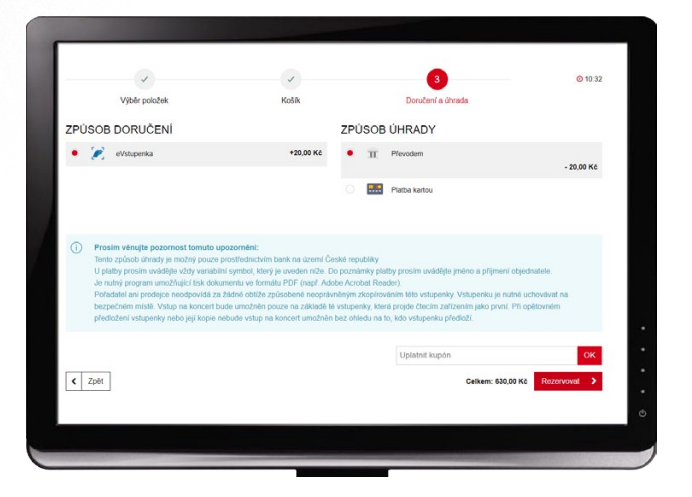

8 V případě že jste zvolili platbu převodem – zobrazí se Vám údaje o rezervaci. V případě, že jste zvolili platbu kartou – budete přesměrováni na platební bránu.

| •                                                                                                    |                                                                                               |   |                 |
|----------------------------------------------------------------------------------------------------|-----------------------------------------------------------------------------------------------|---|-----------------|
| POTVRZENÍ VAŠÍ REZEL                                                                                                    | RVACE                                                                                         |   |                 |
| Rezervace proběhla v pořádku                                                                                                    | Děkujeme.                                                                                     |   |                 |
| INFORMACE O REZERV<br>Cisio Visii rezervace. 65/077<br>(nejedná se o variabilní symbol)<br>Utradia lengológi do. 33. 220<br>Visia kontaktiví údaju. Jaromír Za<br>S ZPÚSOB ÚHRADY<br>Převešte prozim částus 600.00 H<br>Číslo účtu. 2365 13/24/0300<br>Variabilní symbol: 65/039 | ACI<br>0 23:59<br>Crail Zeronal<br>2 na uvodené číslo účtu. Nizzapometře uvěst vanabíní symbo | х |                 |
| RD                                                                                                    | Informace o předplatném                                                                       |   | 600,00 Kč       |
| Zpět na program                                                                                                    |                                                                                               | c | lkem: 600,00 Kö |

9 Po úspěšném zaplacení kartou online, nebo po uskutečnění převodu a spárování platby (trvá cca 2 dny) obdržíte emailem POTVRZENÍ NÁKUPU, kde naleznete svoji eABONENTKU k vytištění nebo nahrání do svého mobilního telefonu.

divadlofxsaldy